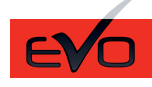

REV.: 20211110

Guide # 83591 FORTIN<sup>®</sup>

### THAR-ONE-HON7 INSTALLATION WITH TAKE OVER

ADDENDUM - SUGGESTED WIRING CONFIGURATION

| PUSH    |               |           | izer Bypass | Vehic<br>Sg | ele fu | nctio  | ons s | uppo   | Lights    | eated seats | is dia | agrai     | eter     | atus      | tatus     | if equ    | rake Status | ake Status | -Start Control | emote Monitoring | :M remote<br>lone compatible |
|---------|---------------|-----------|-------------|-------------|--------|--------|-------|--------|-----------|-------------|--------|-----------|----------|-----------|-----------|-----------|-------------|------------|----------------|------------------|------------------------------|
| VEHICLE |               | YEARS     | Immobiliz   | T-Harnes    | Lock   | Unlock | Arm   | Disarm | Parking L | Aux.1 Hea   | Horn   | Trunk (op | Tachomet | Door Stat | Trunk Sta | Hood Stat | Hand-Bra    | Foot-Brak  | Push-to-S      | OEM Ren          | R.S. OEN<br>Stand Alo        |
| HONDA   |               |           |             | 1           |        |        |       |        |           |             |        |           |          |           |           |           |             |            |                |                  |                              |
| Civic   | Push-to-Start | 2016-2020 | •           | •           | •      | •      | •     | •      | •         | •           | •      | •         | •        | •         | •         | •         | •           | •          | •              | •                | •                            |

|           | BYPASS FIRMWARE VERSION<br>73.[38]<br>HONDA/ACURA MINIMUM | FLASH LINK UPDATER or FLASH LINK MOBILE tool, sold separately. |               |                                               |  |  |
|-----------|-----------------------------------------------------------|----------------------------------------------------------------|---------------|-----------------------------------------------|--|--|
|           |                                                           | UNIT OP<br>OPTION U                                            | TION<br>JNITE | DESCRIPTION                                   |  |  |
|           | Program bypass option:                                    | C                                                              | 1             | OEM Remote status (Lock/Unlock)<br>monitoring |  |  |
|           |                                                           | De                                                             | 6             | Push-to-Start                                 |  |  |
|           | Program bypass option<br>(If equiped with OEM alarm):     | D                                                              | 2             | Unlock before / Lock after (Disarm OEM alarm) |  |  |
| IF THE VE | HICLE IS NOT EQUIPPED WITH FUNCTIONAL HOOD PIN:           | A11                                                            | OFF           | Hood trigger (Output Status).                 |  |  |

| Program remote<br>starter option for R.S. | FUNCTION | MODE | DESCRIPTION                                                                 |
|-------------------------------------------|----------|------|-----------------------------------------------------------------------------|
| OEM REMOTE STAND<br>ALONE                 | 38       | 2    | Enable<br>Press 3x Lock to remote start with the OEM remote.                |
| Program remote                            | FUNCTION | MODE | DESCRIPTION                                                                 |
| starter option for<br>HEATED SEATS:       | 39       | 2    | Temperature option : AUX.1 activated at 5°C, 5 seconds after remote started |

| MANDA         | TOF | RY INSTALL                                                                                                    |                                |            |                  | Notice: the installation of safety                                                                                | THIS MODULE MUST BE INSTALLED BY A                       |
|---------------|-----|----------------------------------------------------------------------------------------------------|--------------------------------|------------|------------------|----------------------------------------------------------------------------------------------------|----------------------------------------------------------|
| * HOOD<br>Pin | Î   | HOOD STATUS : THE HOOD PIN SWITCH (INCLUDED)<br>MUST BE INSTALLED IF THE VEHICLE CAN BE<br>REMOTE STARTED WITH THE HOOD OPEN, SET FUNCTION | <b>A11</b><br>ON <b>A11</b> TO | OFF<br>NON | SECURITY STICKER | elements are mandatory. The hood pin<br>and the sticker are essential security<br>elements and must be installed. | CONNECTION CAN CAUSE PERMANENT<br>DAMAGE TO THE VEHICLE. |
|               |     |                                                                                                    |                                |            |                  |                                                                                                    |                                                          |

- - -

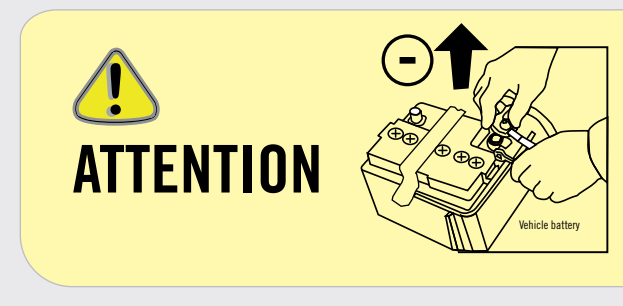

Before disconnecting a module, a computer or a control unit from a vehicle: Always disconnect the negative terminal from the vehicle's battery and after reconnecting all the connectors on the module, computer, or control unit, reconnect the negative pole of the battery. 

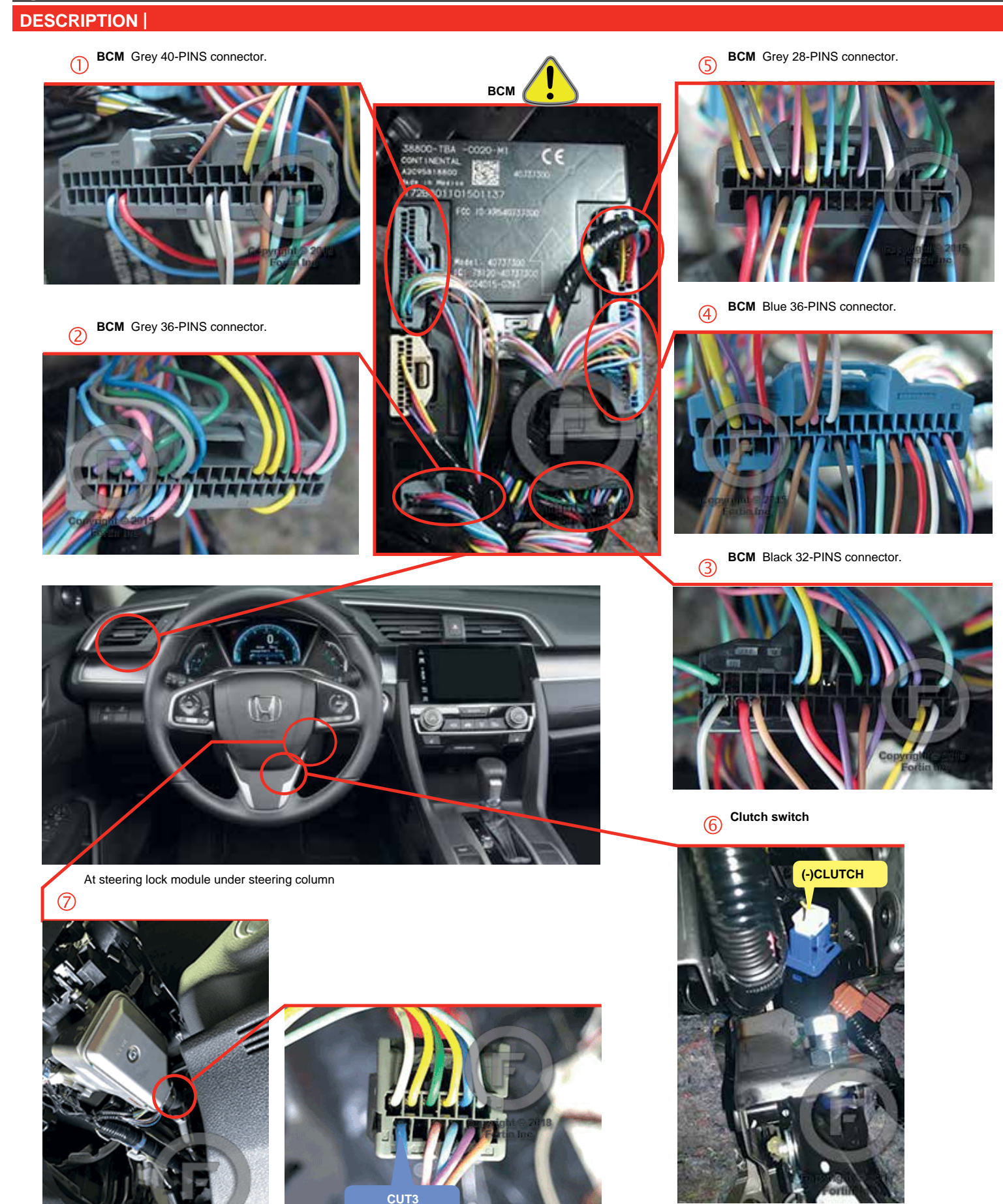

opyright © 2018 Fortin Inc

### F FORTIN<sup>®</sup>

### AUTOMATIC TRANSMISSION WIRING CONNECTION |

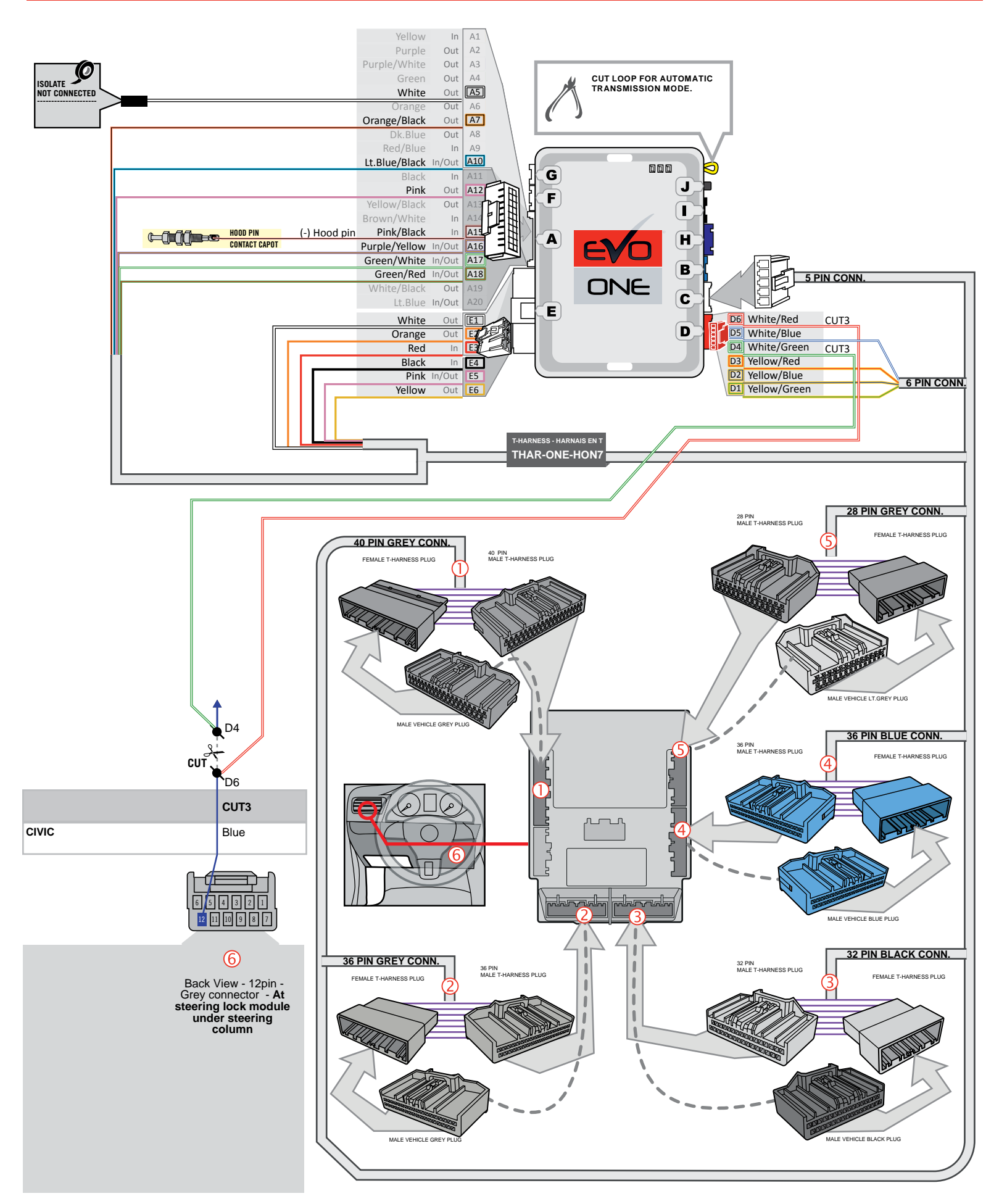

### MANUAL TRANSMISSION WIRING CONNECTION |

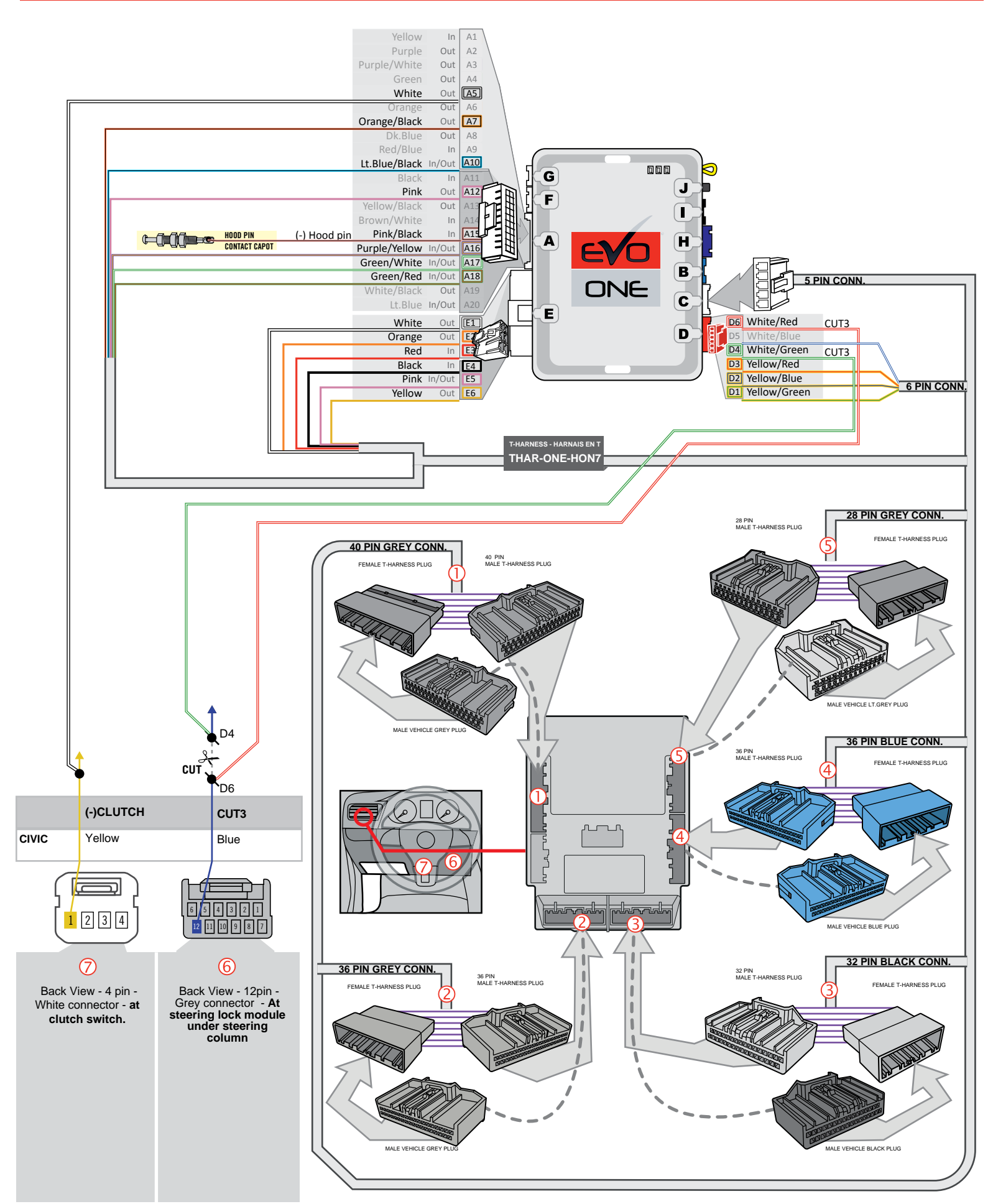

Page 5 / 10

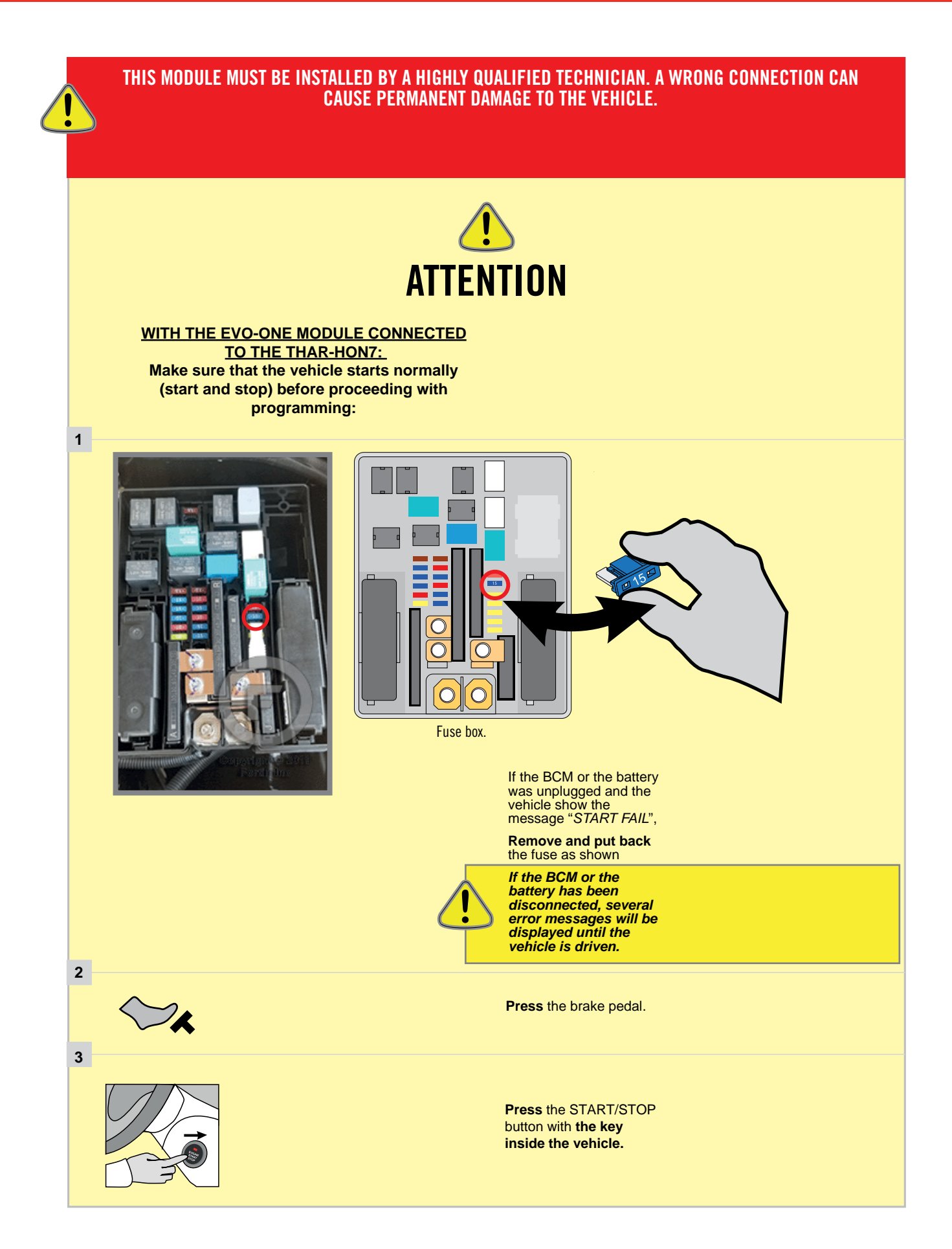

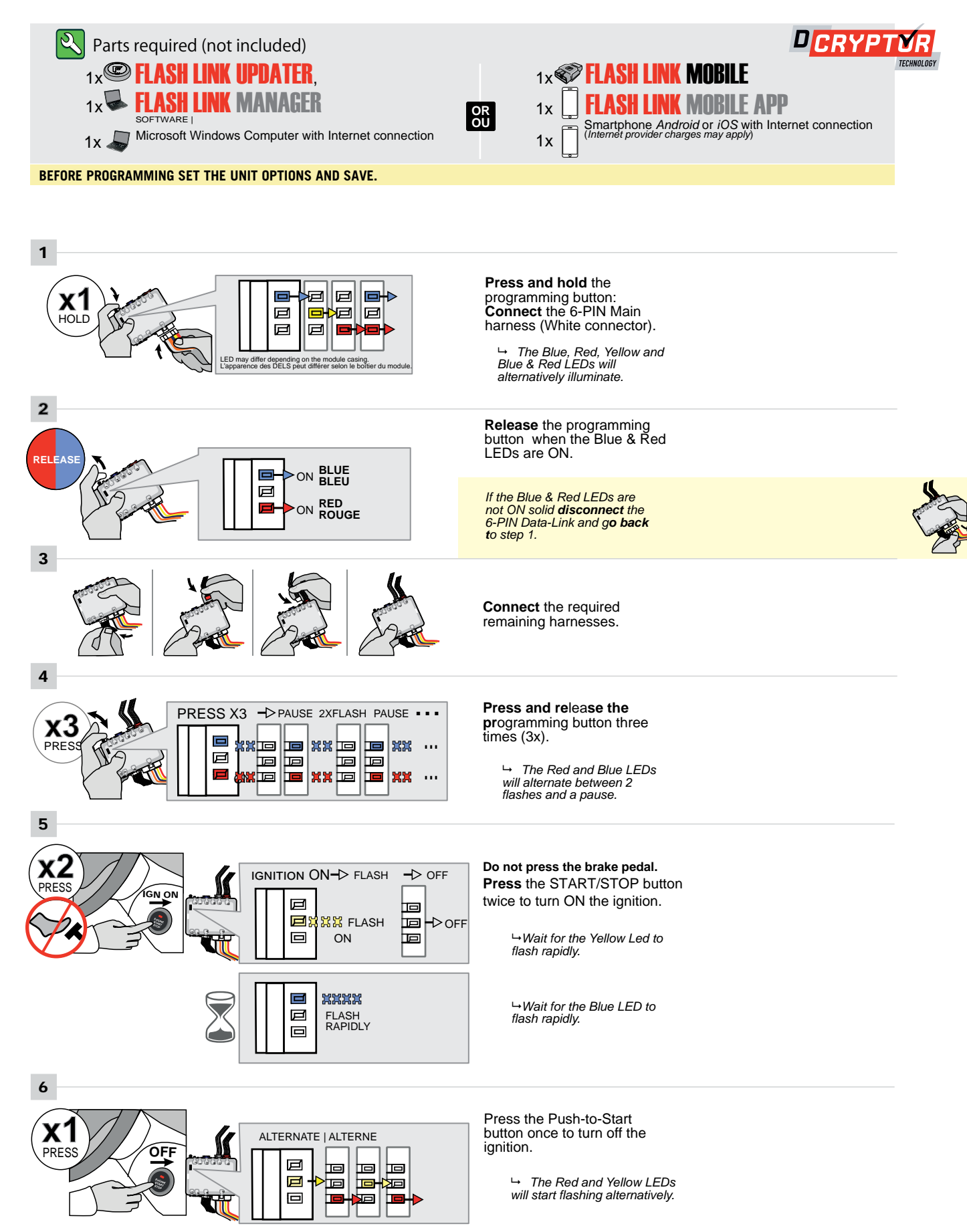

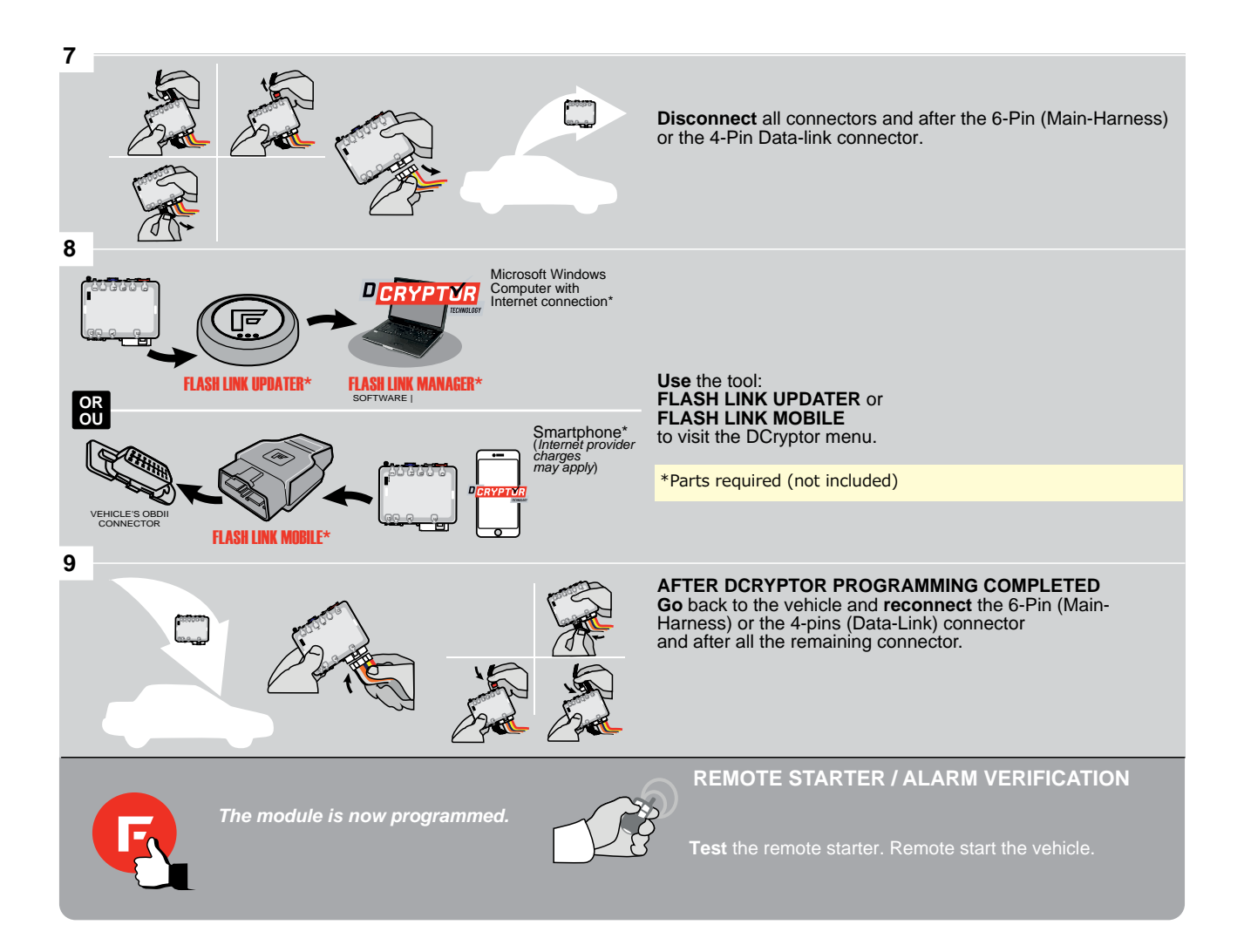

<u>م</u>

# REFER TO THE **QUICK INSTALL GUIDE** INCLUDED WITH THE MODULE FOR THE REMOTE STARTER PROGRAMMING.

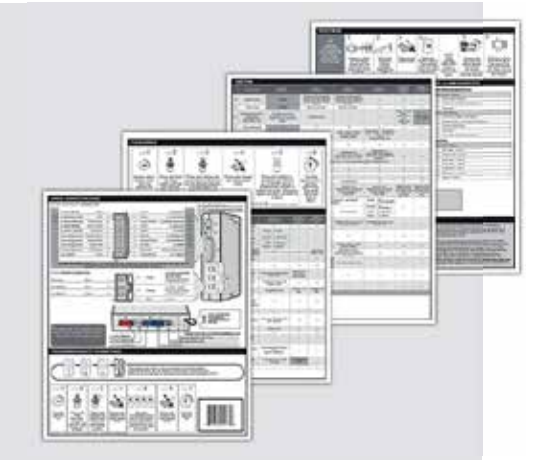

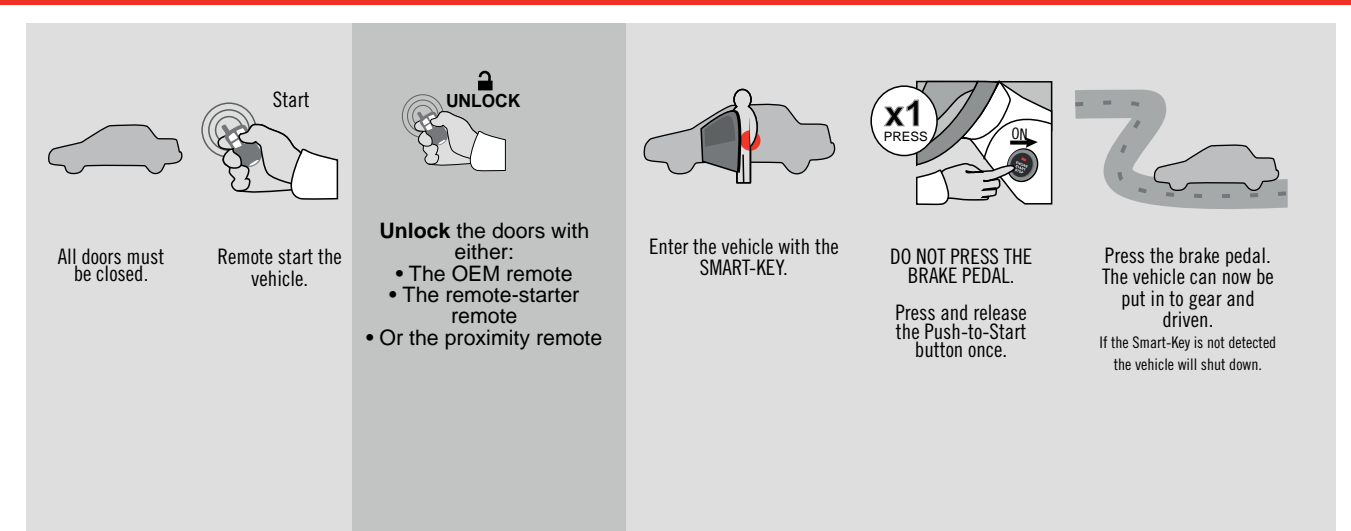

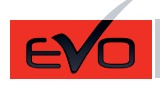

ONE Page 1/8

### REV.: 20211110

Guide # 83601

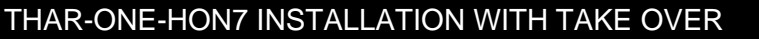

ADDENDUM - SUGGESTED WIRING CONFIGURATION

F

**FORTIN<sup>®</sup>** 

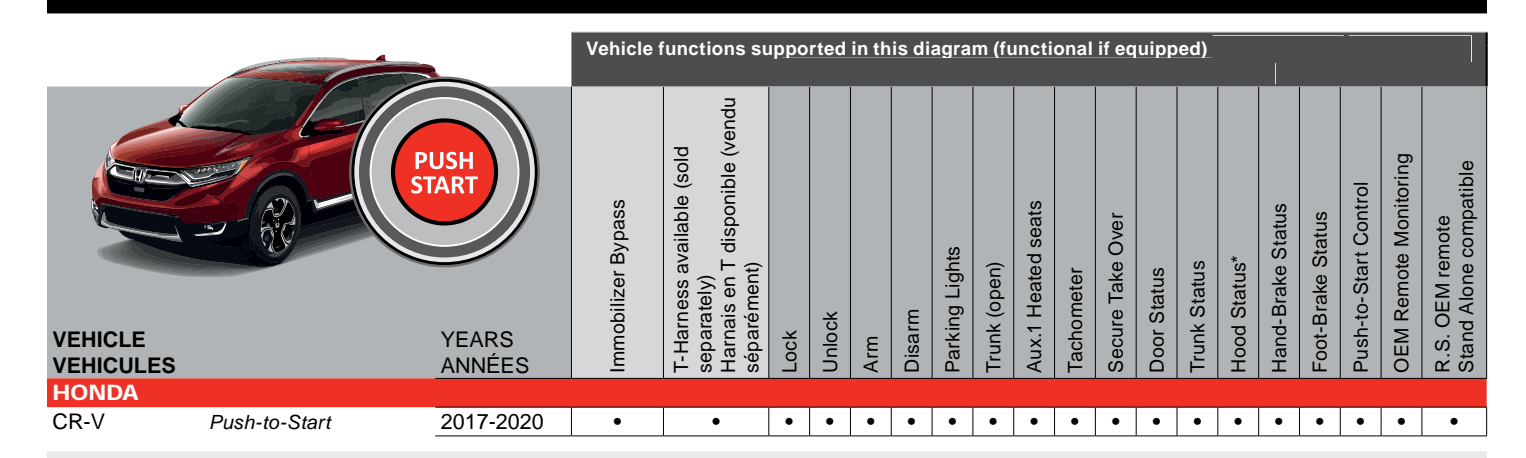

| BYPASS FIRMWARE VERSION | To add the firmware version and the options, use the<br>FLASH LINK UPDATER or FLASH LINK MOBILE tool, |
|-------------------------|----------------------------------------------------------------------------------------------------|
| 73.[38]                 | sold separately.                                                                                      |

HONDA/ACURA MINIMUM

| <b>.</b>  |                                                       | UNIT OF<br>OPTION | PTION<br>UNITE | DESCRIPTION                                   |
|-----------|-------------------------------------------------------|-------------------|----------------|-----------------------------------------------|
|           | Program bypass option:                                | C                 | 4              | OEM Remote status (Lock/Unlock)<br>monitoring |
|           |                                                       | UT                |                |                                               |
|           |                                                       | D                 | 6              | Push-to-Start                                 |
|           |                                                       |                   | <b>·</b>       |                                               |
|           | Program bypass option<br>(If equiped with OEM alarm): | D                 | 2              | Unlock before / Lock after (Disarm OEM alarm) |
|           |                                                       |                   | 2              |                                               |
| IF THE VE | HICLE IS NOT EQUIPPED WITH FUNCTIONAL HOOD PIN:       | Δ11               | OFF            | Hood trigger (Output Status).                 |
|           |                                                       |                   |                |                                               |

| Program remote<br>starter option for R.S. OEM | FUNCTION | MODE | DESCRIPTION                                                                 |
|-----------------------------------------------|----------|------|-----------------------------------------------------------------------------|
| REMOTE STAND ALONE:                           |          | _    | Enable : Press 3x Lock to remote start with the OEM remote.                 |
|                                               | 38       | 2    |                                                                             |
| Program remote                                | FUNCTION | MODE | DESCRIPTION                                                                 |
| starter option for<br>HEATED SEATS:           |          |      | Temperature option : AUX.1 activated at 5°C, 5 seconds after remote started |
|                                               | 39       | 2    |                                                                             |

| MANDA         | TOF | RY INSTALL                                         |                                                          |                                                 |                                |            |                  | Notice: the installation of safety                                        | THIS MODULE MUST BE INSTALLED BY A                       |
|---------------|-----|----------------------------------------------------|----------------------------------------------------------|-------------------------------------------------|--------------------------------|------------|------------------|---------------------------------------------------------------------------|----------------------------------------------------------|
| * HOOD<br>Pin | Î   | HOOD STATUS : T<br>MUST BE INSTAL<br>REMOTE STARTE | The hood pin SWI<br>Led if the vehici<br>d with the hood | TCH (INCLUDED)<br>Le can be<br>Open, set functi | <b>A11</b><br>ON <b>A11</b> TO | OFF<br>NON | SECURITY STICKER | and the sticker are essential security<br>elements and must be installed. | CONNECTION CAN CAUSE PERMANENT<br>DAMAGE TO THE VEHICLE. |
|               |     |                                                    |                                                          |                                                 |                                |            |                  |                                                                           |                                                          |

# 

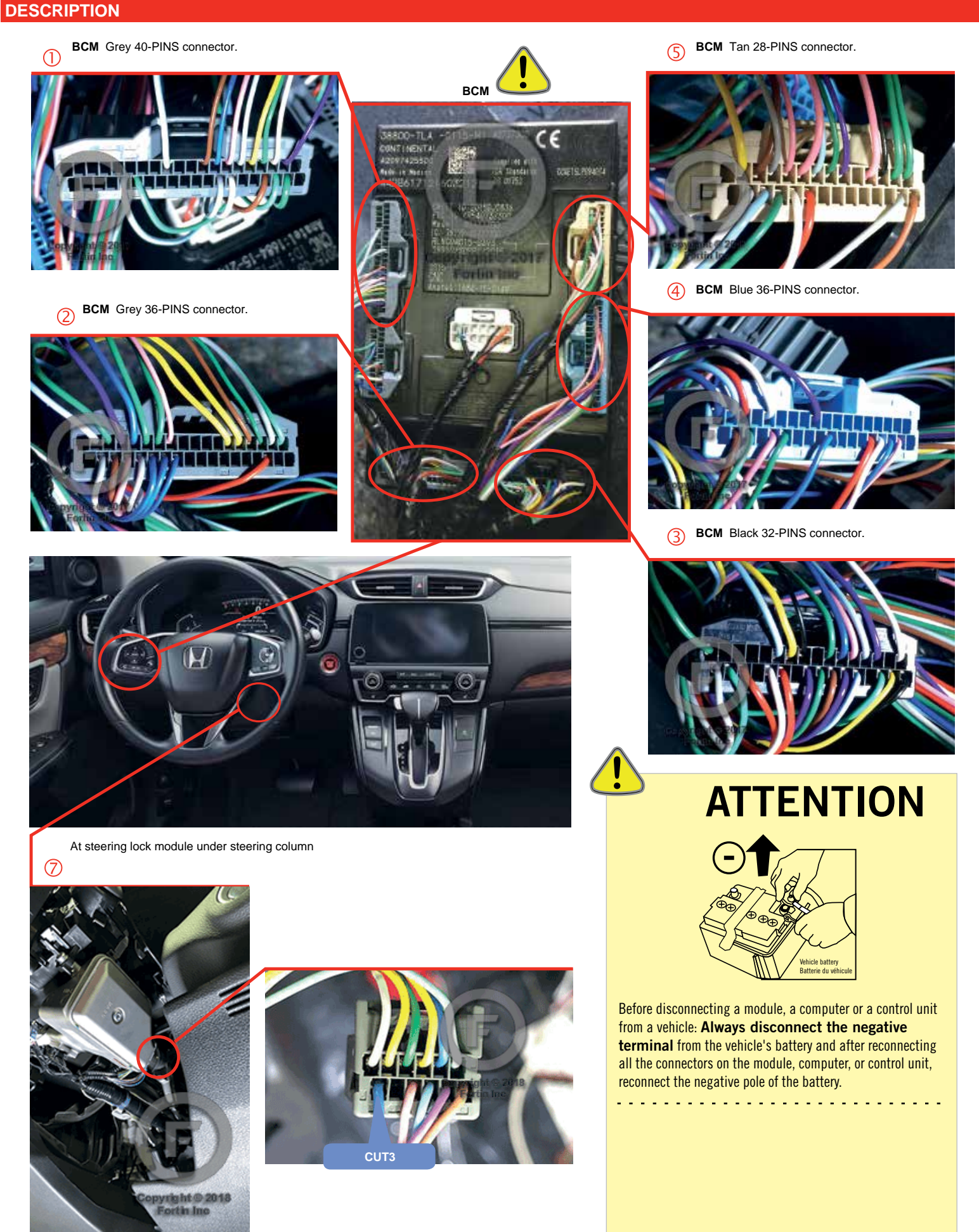

### FORTIN WIRING CONNECTION

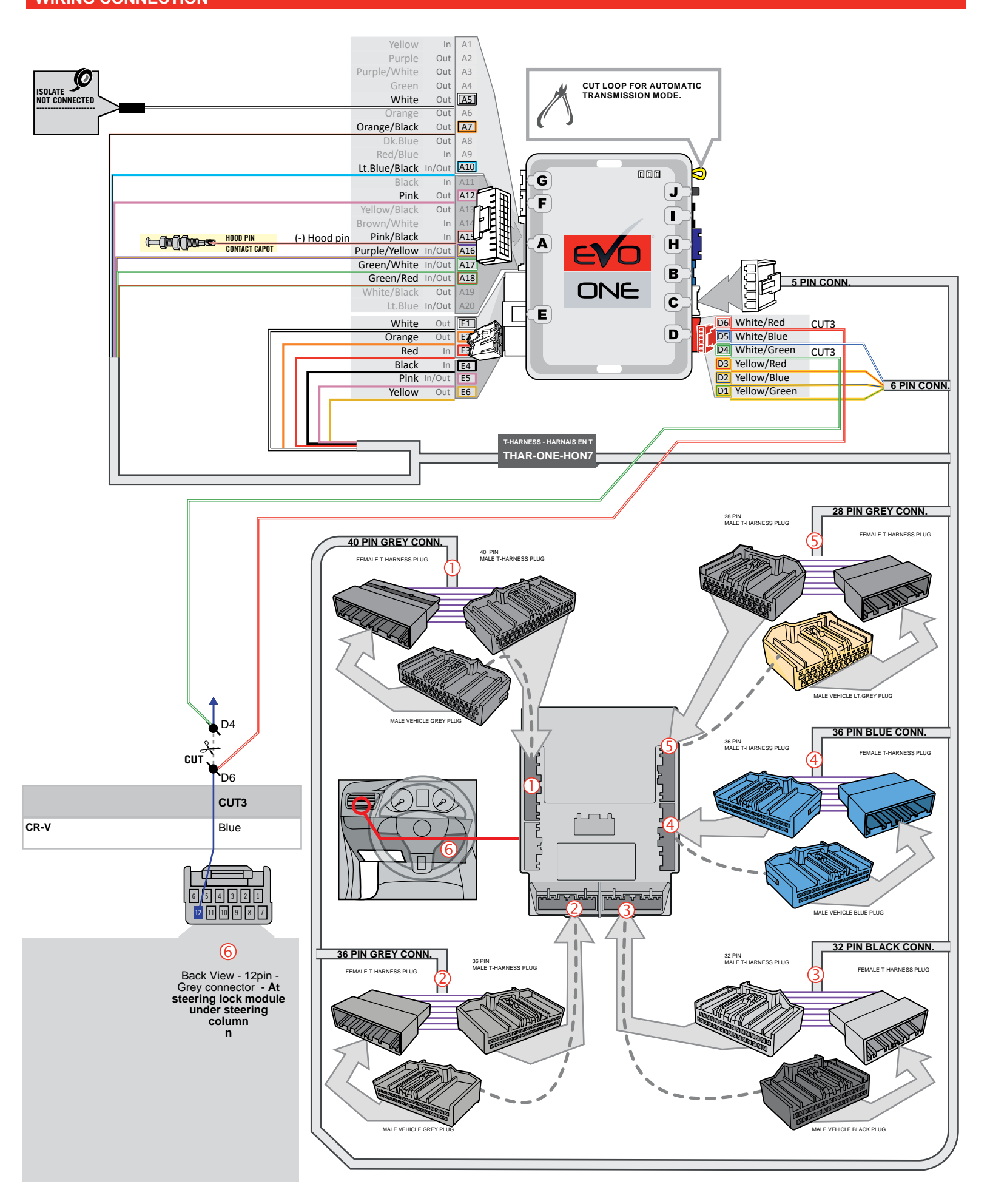

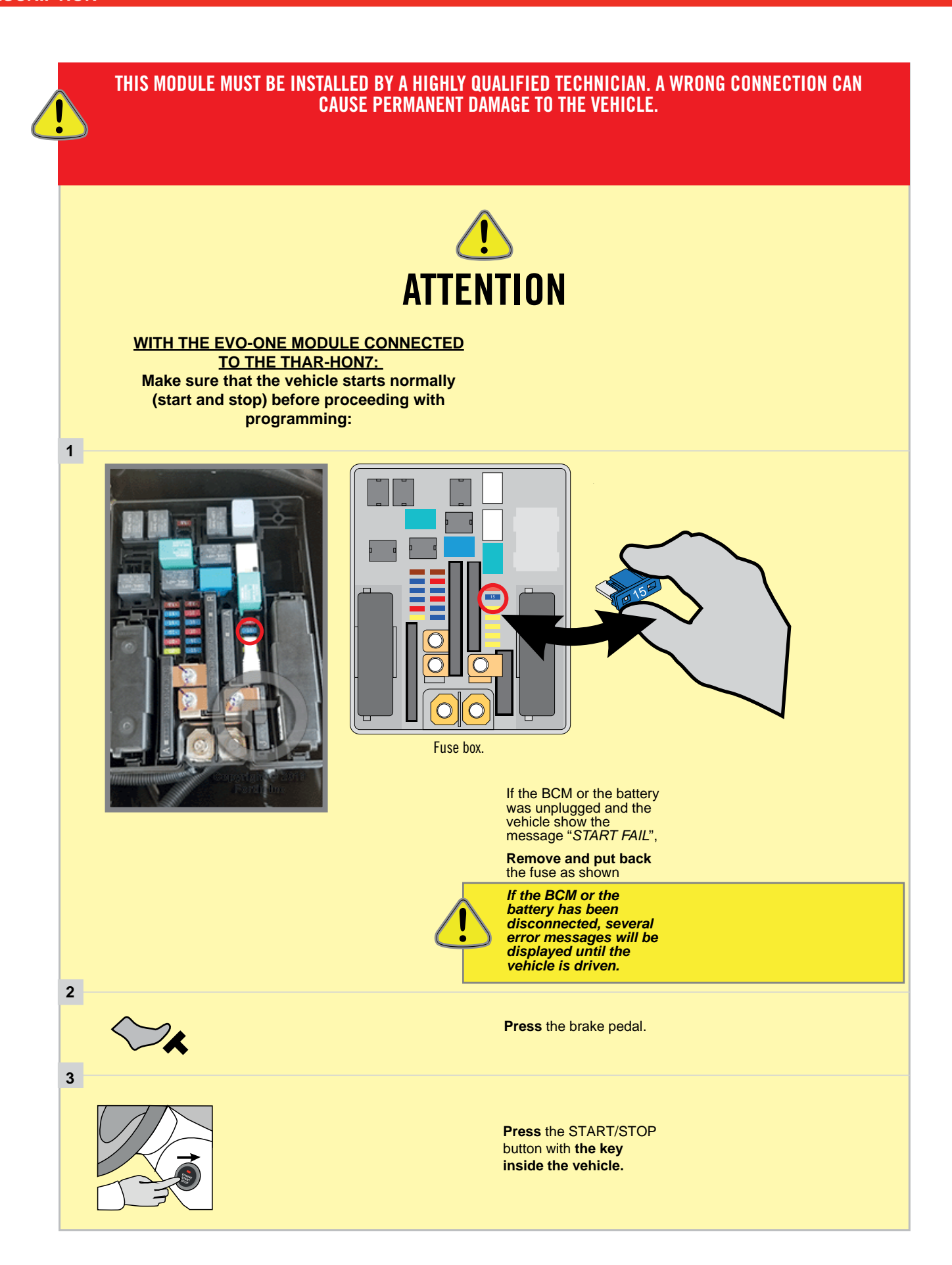

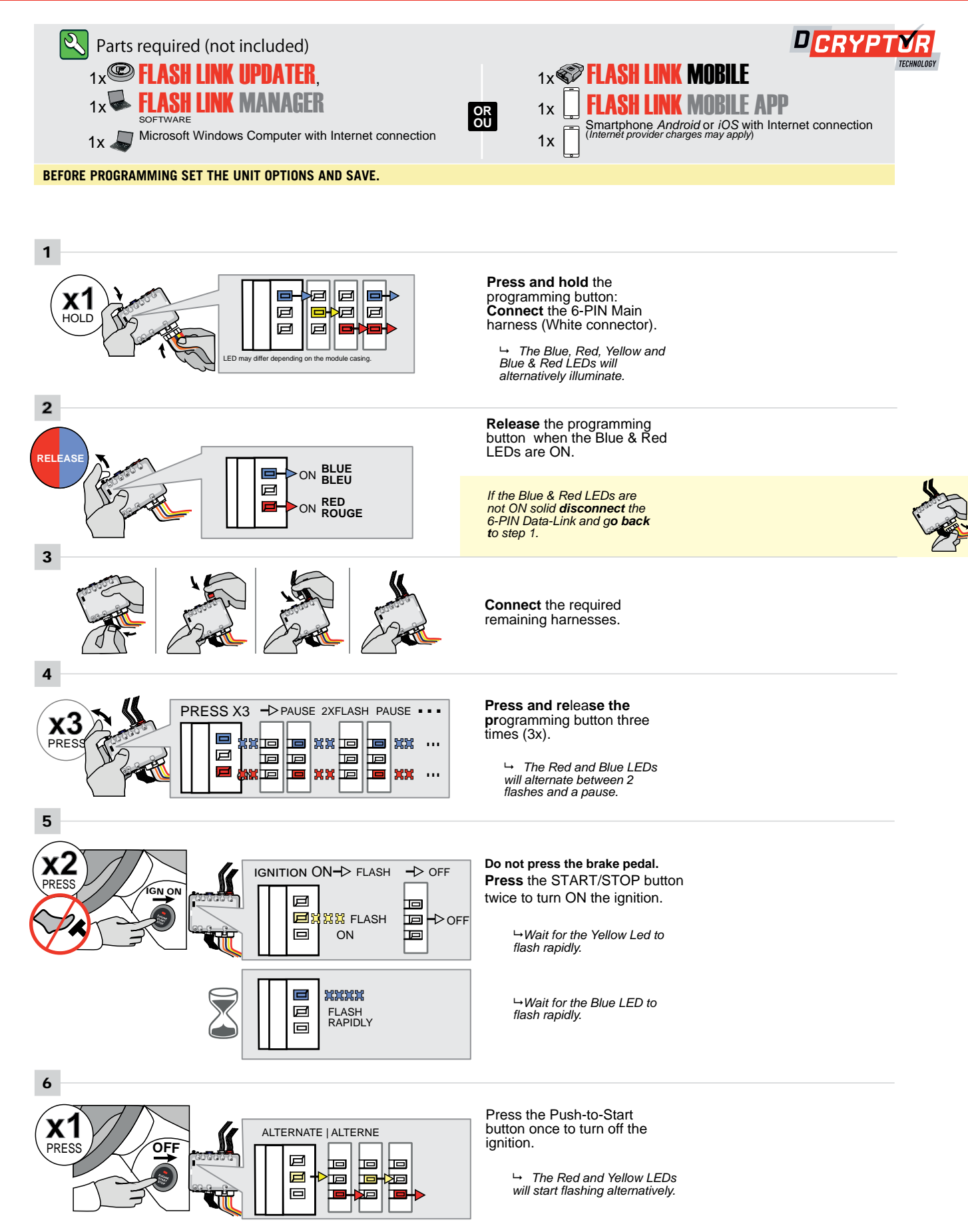

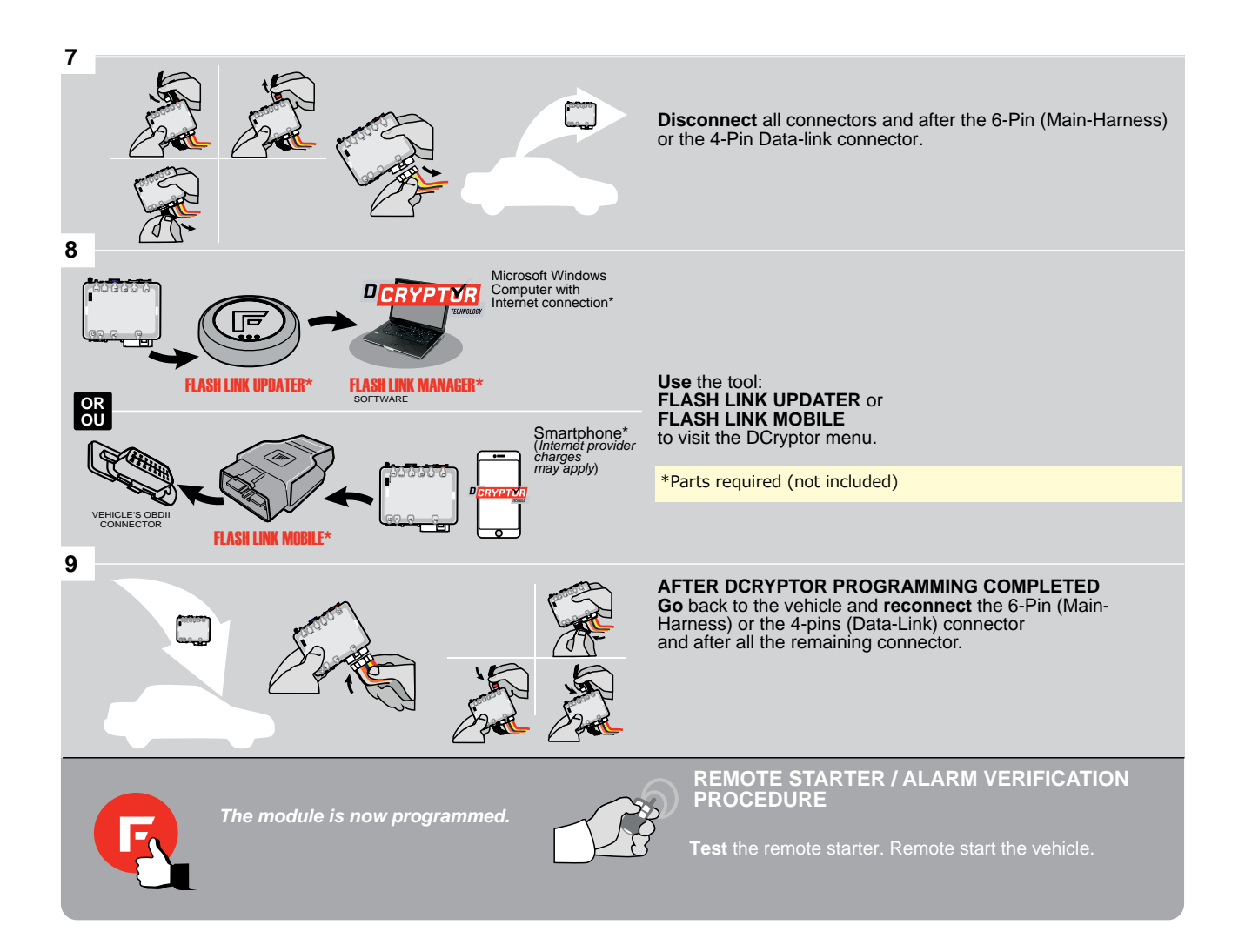

<u>ک</u>

# REFER TO THE **QUICK INSTALL GUIDE** INCLUDED WITH THE MODULE FOR THE REMOTE STARTER PROGRAMMING.

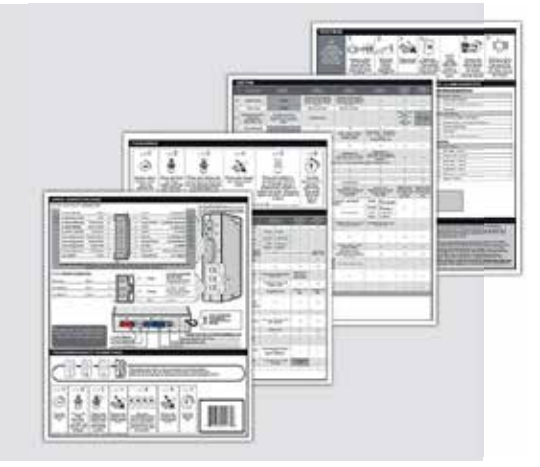

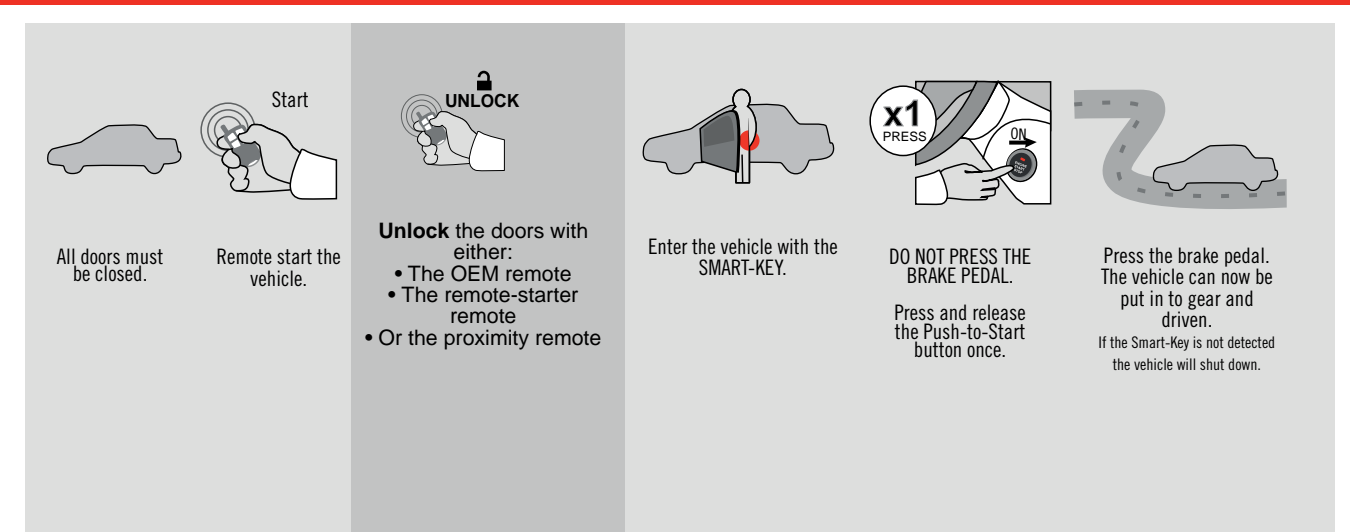

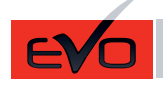

ONE Page 1 / 8

REV.: 20211110

Guide # 89351

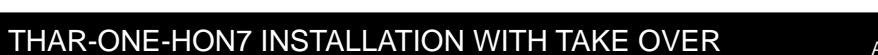

ADDENDUM - SUGGESTED WIRING CONFIGURATION

🕞 FORTIN®

|         | READ          |           | Vehicle            | functions s                              | uppo | orted  | in th | is di  | agra           | m (fı        | uncti              | onal       | if ec            | quipp       | oed)         |              |                   |                   |                       |                       |                                           |
|---------|---------------|-----------|--------------------|------------------------------------------|------|--------|-------|--------|----------------|--------------|--------------------|------------|------------------|-------------|--------------|--------------|-------------------|-------------------|-----------------------|-----------------------|-------------------------------------------|
| VEHICLE |               | YEARS     | Immobilizer Bypass | T-Harness available (sold<br>separately) | Lock | Unlock | Arm   | Disarm | Parking Lights | Trunk (open) | Aux.1 Heated seats | Tachometer | Secure Take Over | Door Status | Trunk Status | Hood Status* | Hand-Brake Status | Foot-Brake Status | Push-to-Start Control | OEM Remote Monitoring | R.S. OEM remote<br>Stand Alone compatible |
| HONDA   |               |           |                    |                                          |      |        |       |        |                |              |                    |            |                  |             |              |              |                   |                   |                       |                       |                                           |
| Odyssey | Push-to-Start | 2018-2020 | •                  | •                                        | •    | •      | •     | •      | •              | •            | ٠                  | ٠          | •                | •           | ٠            | •            | •                 | ٠                 | ٠                     | •                     | •                                         |

| · · · · | BYPASS FIRMWARE VERSION | To add the firmware version and the options, use the<br>FLASH LINK UPDATER or FLASH LINK MOBILE tool, |
|---------|-------------------------|----------------------------------------------------------------------------------------------------|
|         | 73.[38]                 | sold separately.                                                                                      |
|         | HONDA/ACURA MINIMUM     |                                                                                                    |

| <u>, -</u> , |                                                        | UNIT OPTION<br>OPTION UNITE | DESCRIPTION                                   |
|--------------|--------------------------------------------------------|-----------------------------|-----------------------------------------------|
|              | Program bypass option:                                 | <u>C1</u>                   | OEM Remote status (Lock/Unlock)<br>monitoring |
|              |                                                        | CT                          | -                                             |
|              |                                                        | D6                          | Push-to-Start                                 |
|              |                                                        |                             |                                               |
|              | Program bypass option<br>(If equiped with OEM alarm):  | D2                          | Unlock before / Lock after (Disarm OEM alarm) |
|              |                                                        | DZ                          |                                               |
| IF THE VEH   | IICLE <u>IS NOT</u> EQUIPPED WITH FUNCTIONAL HOOD PIN: | <b>Δ11</b> OFF              | Hood trigger (Output Status).                 |
|              |                                                        |                             |                                               |

| Program remote<br>starter option for R.S. | FUNCTION | MODE | DESCRIPTION                                                                 |
|-------------------------------------------|----------|------|-----------------------------------------------------------------------------|
| OEM REMOTE STAND<br>ALONE                 | 38       | 2    | Enable<br>Press 3x Lock to remote start with the OEM remote.                |
|                                           |          |      |                                                                             |
| Program remote                            | FUNCTION | MODE | DESCRIPTION                                                                 |
| starter option for<br>HEATED SEATS:       | 39       | 2    | Temperature option : AUX.1 activated at 5°C, 5 seconds after remote started |

| MANDA         | ATORY INSTALL                                                                           |     |     |                                  | Notice: the installation of safety                                                                                | THIS MODULE MUST BE INSTALLED BY A                       |
|---------------|-----------------------------------------------------------------------------------------|-----|-----|----------------------------------|----------------------------------------------------------------------------------------------------|----------------------------------------------------------|
| * HOOD<br>Pin | HOOD STATUS : THE HOOD PIN SWITCH (INCLUDED)<br>MUST BE INSTALLED IF THE VEHICLE CAN BE | A11 | OFF | SECURITY STICKER                 | elements are mandatory. Ine nood pin<br>and the sticker are essential security<br>elements and must be installed. | CONNECTION CAN CAUSE PERMANENT<br>DAMAGE TO THE VEHICLE. |
|               |                                                                                         |     |     | MARNING<br>ATTENTION<br>Included |                                                                                                    |                                                          |

# FORTIN

right © 2018 ortin Inc

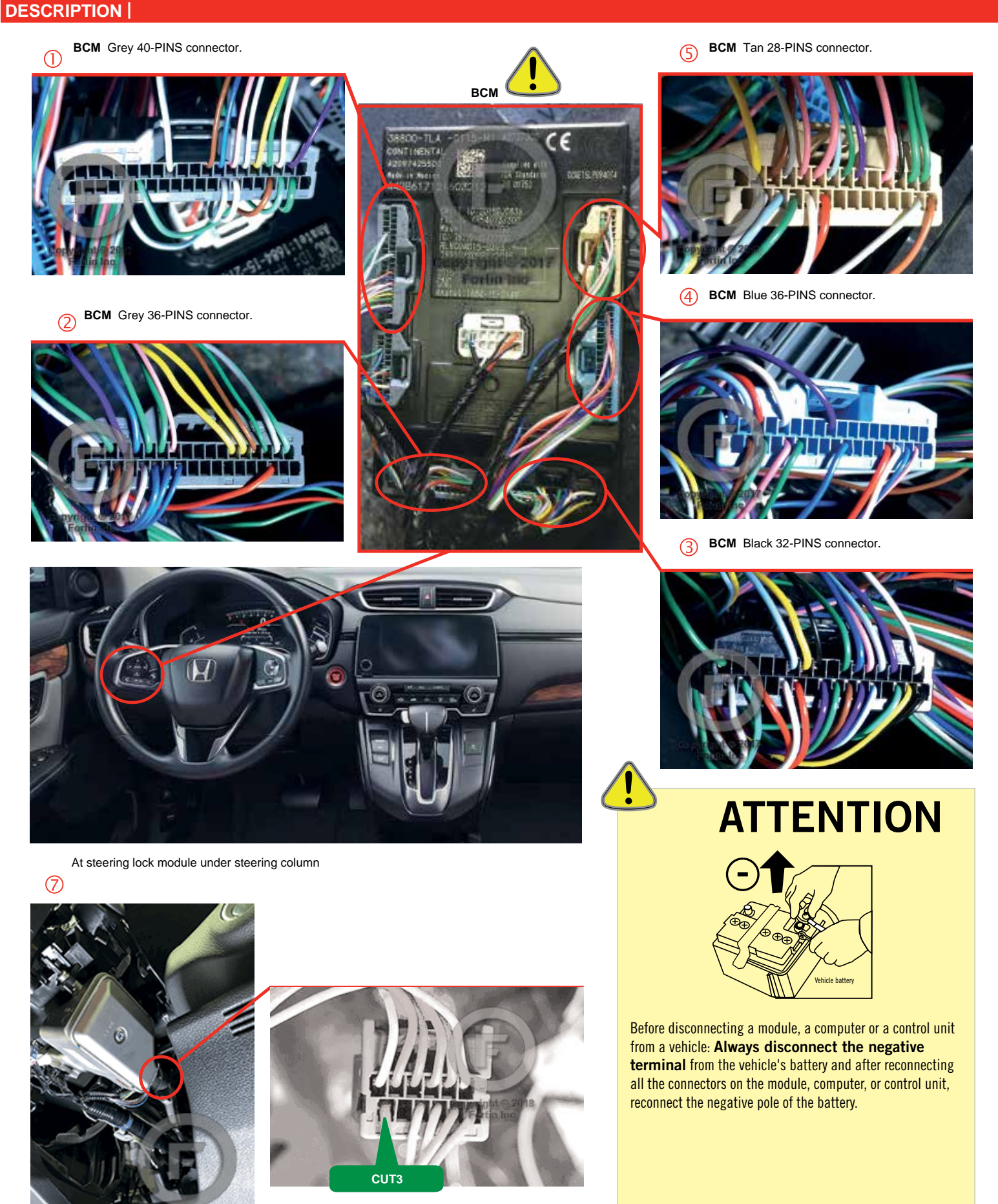

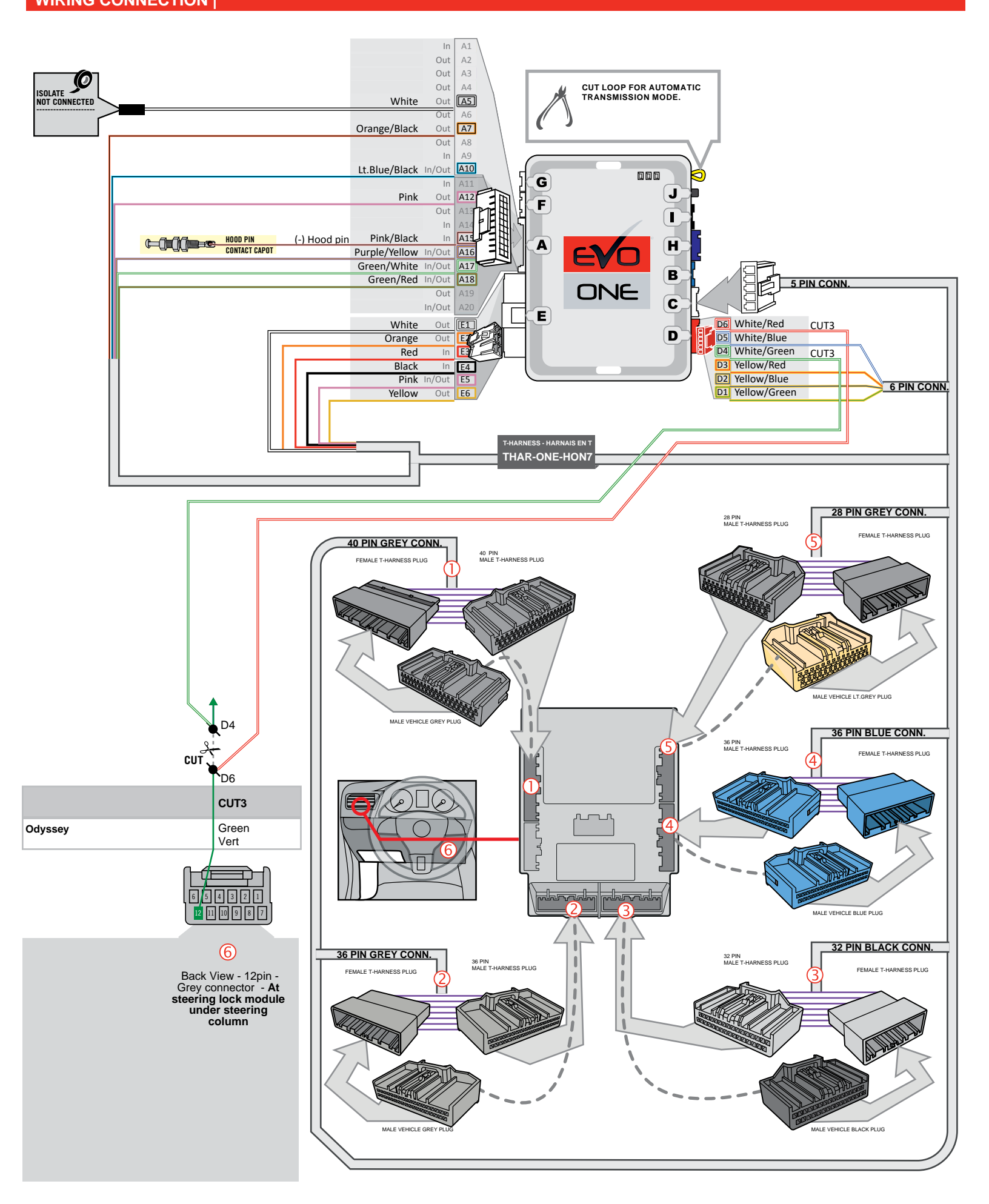

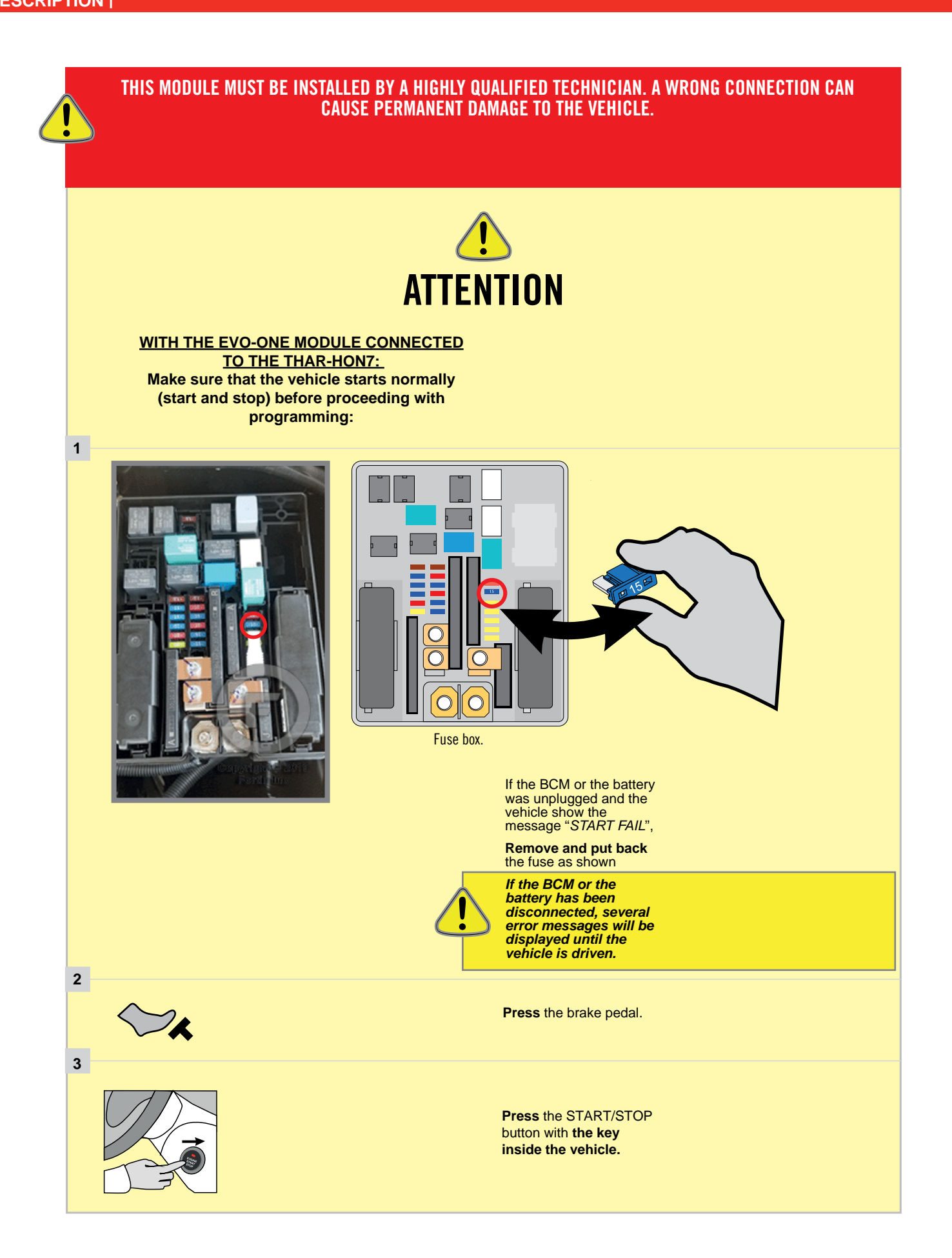

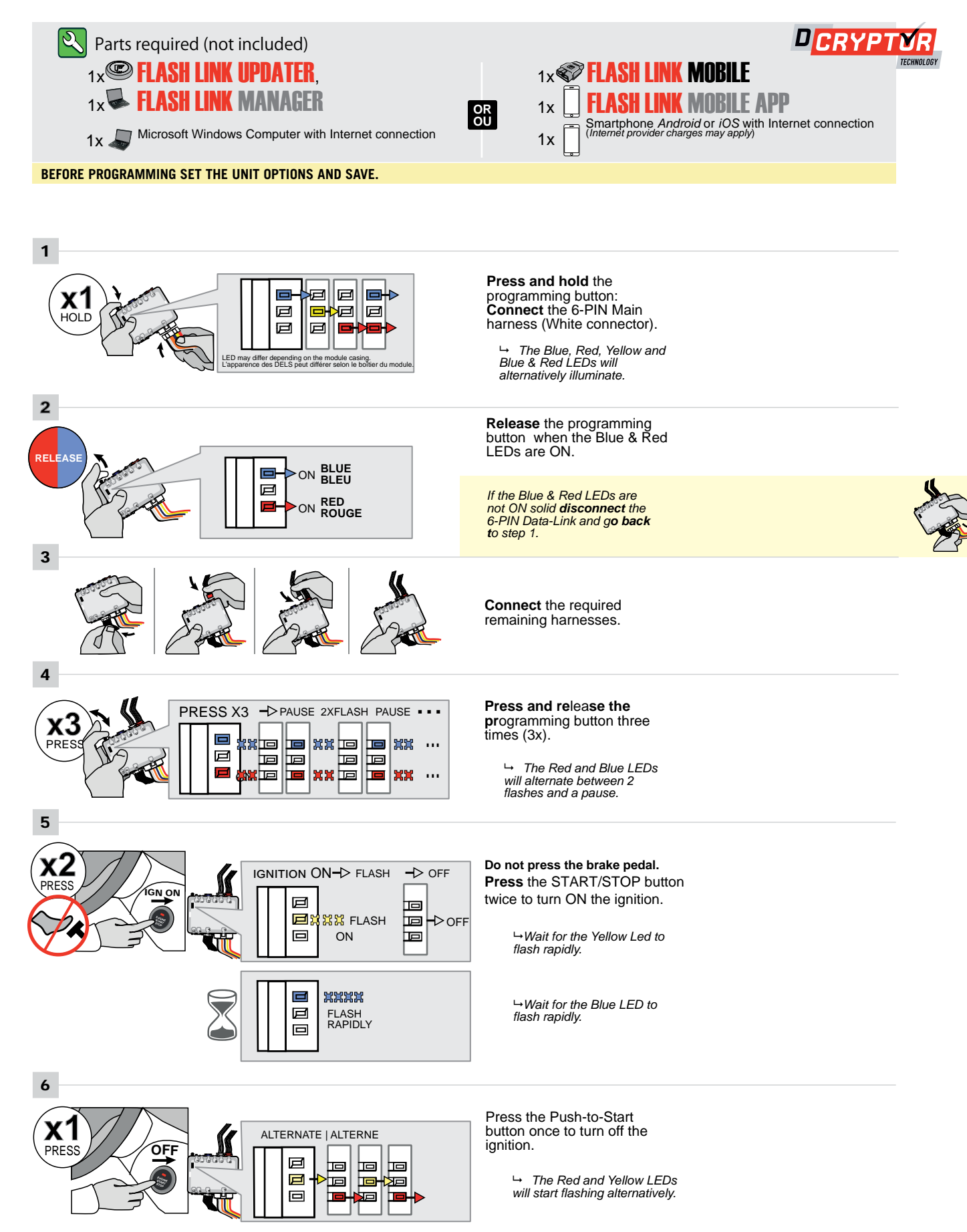

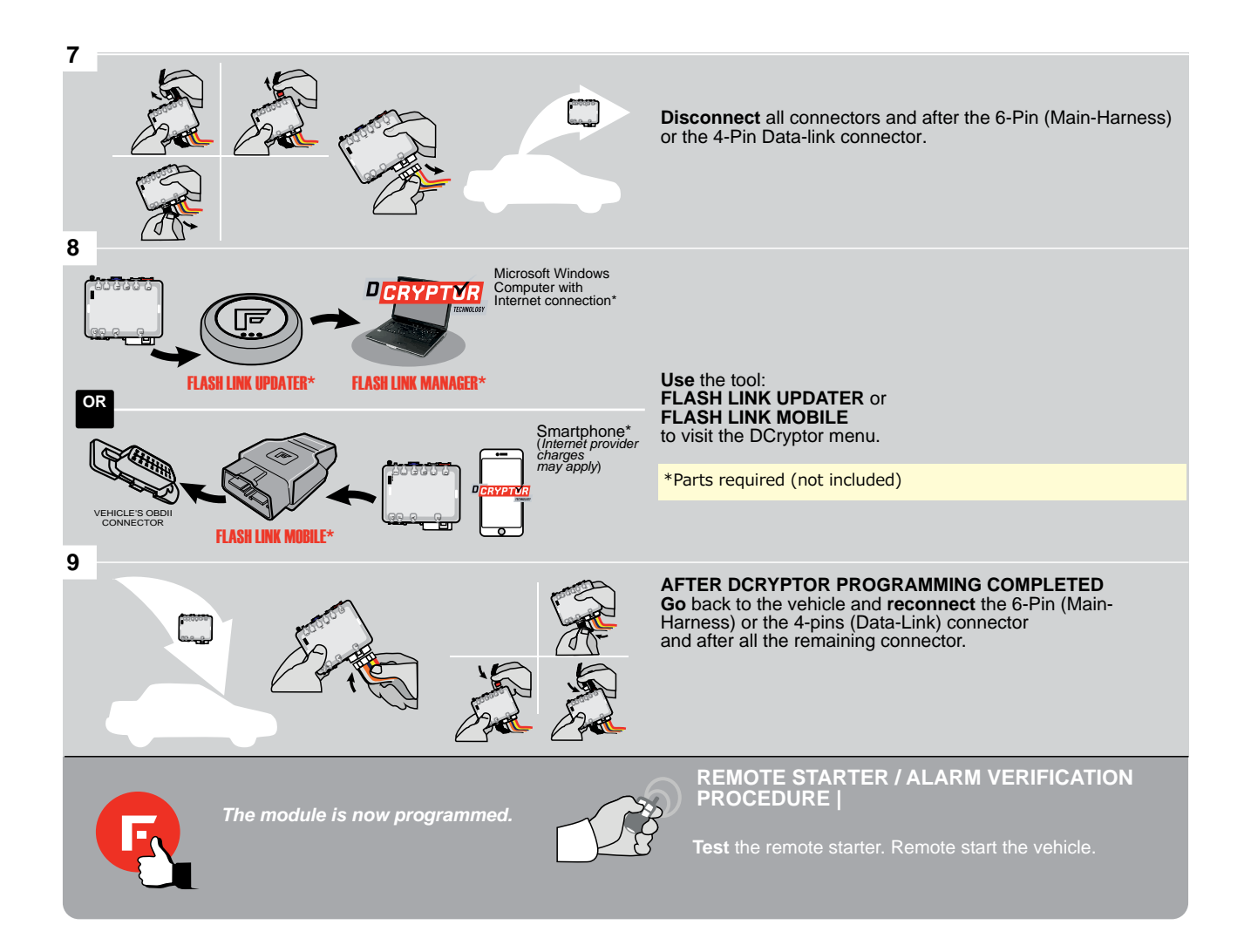

Q

# REFER TO THE **QUICK INSTALL GUIDE** INCLUDED WITH THE MODULE FOR THE REMOTE STARTER PROGRAMMING.

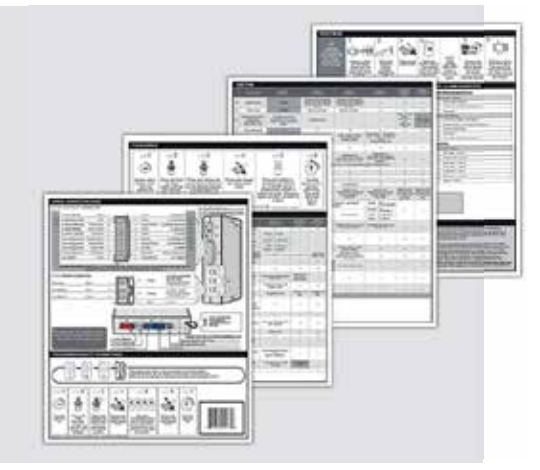

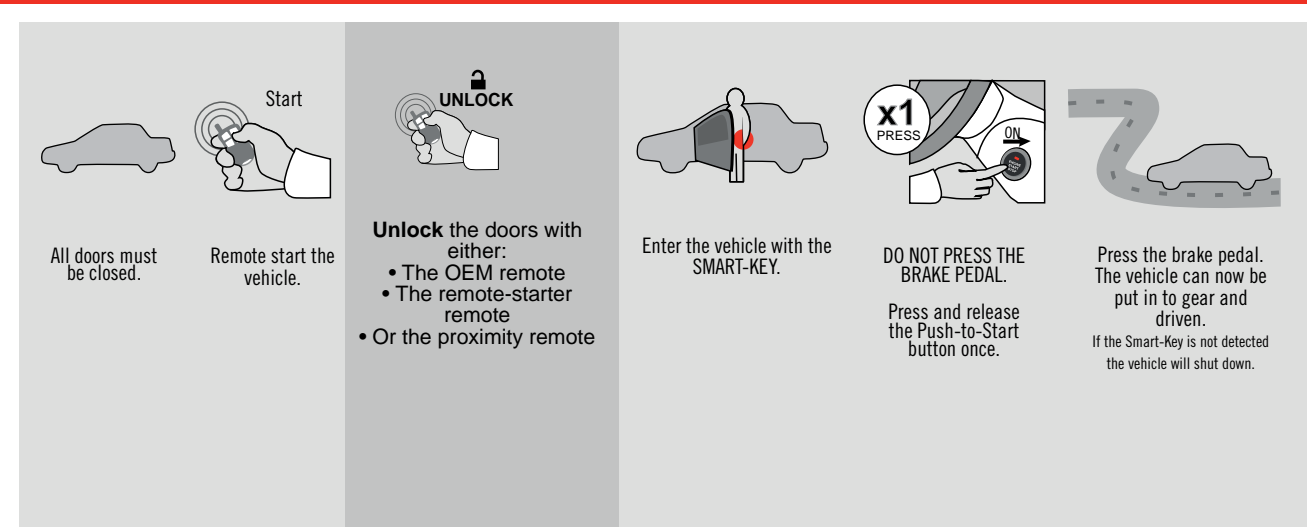

EVO

ONE Page 1/8

REV.: 20211110

Guide # 83581

THAR-ONE-HON7 INSTALLATION WITH TAKE OVER

IF THE VEHICLE IS NOT EQUIPPED WITH FUNCTIONAL HOOD PIN:

ADDENDUM - SUGGESTED WIRING CONFIGURATION

Hood trigger (Output Status).

OFF

Δ11

FORTIN®

|                                     |             | Vehicle  | Vehicle functions supported in this diagram (functional if equipped) |                    |                                            |                                                                                                    |        |     |        |                                                              |              |                    |            |             |              |              |                   |                   |                       |                              |                                           |
|-------------------------------------|-------------|----------|----------------------------------------------------------------------|--------------------|--------------------------------------------|----------------------------------------------------------------------------------------------------|--------|-----|--------|--------------------------------------------------------------|--------------|--------------------|------------|-------------|--------------|--------------|-------------------|-------------------|-----------------------|------------------------------|-------------------------------------------|
| VEHICLE YEARS                       |             |          |                                                                      | Immobilizer Bypass | T-Harness available (sold sepa-<br>rately) | Lock                                                                                                    | Unlock | Arm | Disarm | Parking Lights                                               | Trunk (open) | Aux.1 Heated seats | Tachometer | Door Status | Trunk Status | Hood Status* | Hand-Brake Status | Foot-Brake Status | Push-to-Start Control | <b>OEM Remote Monitoring</b> | R.S. OEM remote<br>Stand Alone compatible |
| ACUP<br>RDX                         | RA<br>Push- | to-Start | 2019-2020                                                            | •                  | •                                          | •                                                                                                    | •      | •   | •      | •                                                            | •            | •                  | •          | •           | •            | •            | •                 | •                 | •                     | •                            | •                                         |
| BYPASS FIRMWA<br>73.<br>HONDA/ACURA |             |          |                                                                      | WARE VERS          |                                            | To add the firmware version and the options, use the<br>FLASH LINK UPDATER or FLASH LINK MOBILE tool,<br>sold separately. |        |     |        |                                                              |              |                    |            |             |              |              |                   |                   |                       |                              |                                           |
|                                     |             |          |                                                                      | n bypass option:   |                                            |                                                                                                    |        |     | ION    | DESCRIPTION<br>OEM Remote status (Lock/Unlock)<br>monitoring |              |                    |            |             |              |              |                   |                   |                       |                              |                                           |
| Program                             |             |          |                                                                      |                    | m bypass option                            |                                                                                                    |        |     | D6     |                                                              |              | Push-to-Start      |            |             |              |              |                   |                   |                       |                              |                                           |
| (If equiped w                       |             |          |                                                                      | with OEM           | vith OEM alarm): D2                        |                                                                                                    |        |     |        |                                                              | alarm)       |                    |            |             |              |              |                   |                   |                       |                              |                                           |

|  | Program remote<br>starter option for R.S.             | FUNCTION | MODE | DESCRIPTION                                                                 |
|--|-------------------------------------------------------|----------|------|-----------------------------------------------------------------------------|
|  | OEM REMOTE STAND<br>ALONE                             | 20       | 2    | Enable<br>Press 3x Lock to remote start with the OEM remote.                |
|  |                                                       | 30       | 2    |                                                                             |
|  | Program remote<br>starter option for<br>HEATED SEATS: | FUNCTION | MODE | DESCRIPTION                                                                 |
|  |                                                       | 39       | 2    | Temperature option : AUX.1 activated at 5°C, 5 seconds after remote started |
|  |                                                       |          |      |                                                                             |

| MANDA         | TORY INSTALL                                                                                                    |     |      |                                  | Notice: the installation of safety                                                                               | THIS MODULE MUST BE INSTALLED BY A                       |
|---------------|----------------------------------------------------------------------------------------------------|-----|------|----------------------------------|----------------------------------------------------------------------------------------------------|----------------------------------------------------------|
| * HOOD<br>Pin | HOOD STATUS: THE HOOD PIN SWITCH (INCLUDED)<br>MUST BE INSTALLED IF THE VEHICLE CAN BE<br>PENATE STATED WITH THE VEHICLE CAN BE | A11 | OFF  | SECURITY STICKER                 | elements are mandatory. The hood pin<br>and the sticker are essential security<br>elements and must be installed | CONNECTION CAN CAUSE PERMANENT<br>DAMAGE TO THE VEHICLE. |
|               |                                                                                                    |     | UTI. | MARNING<br>ATTENTION<br>Included |                                                                                                    |                                                          |

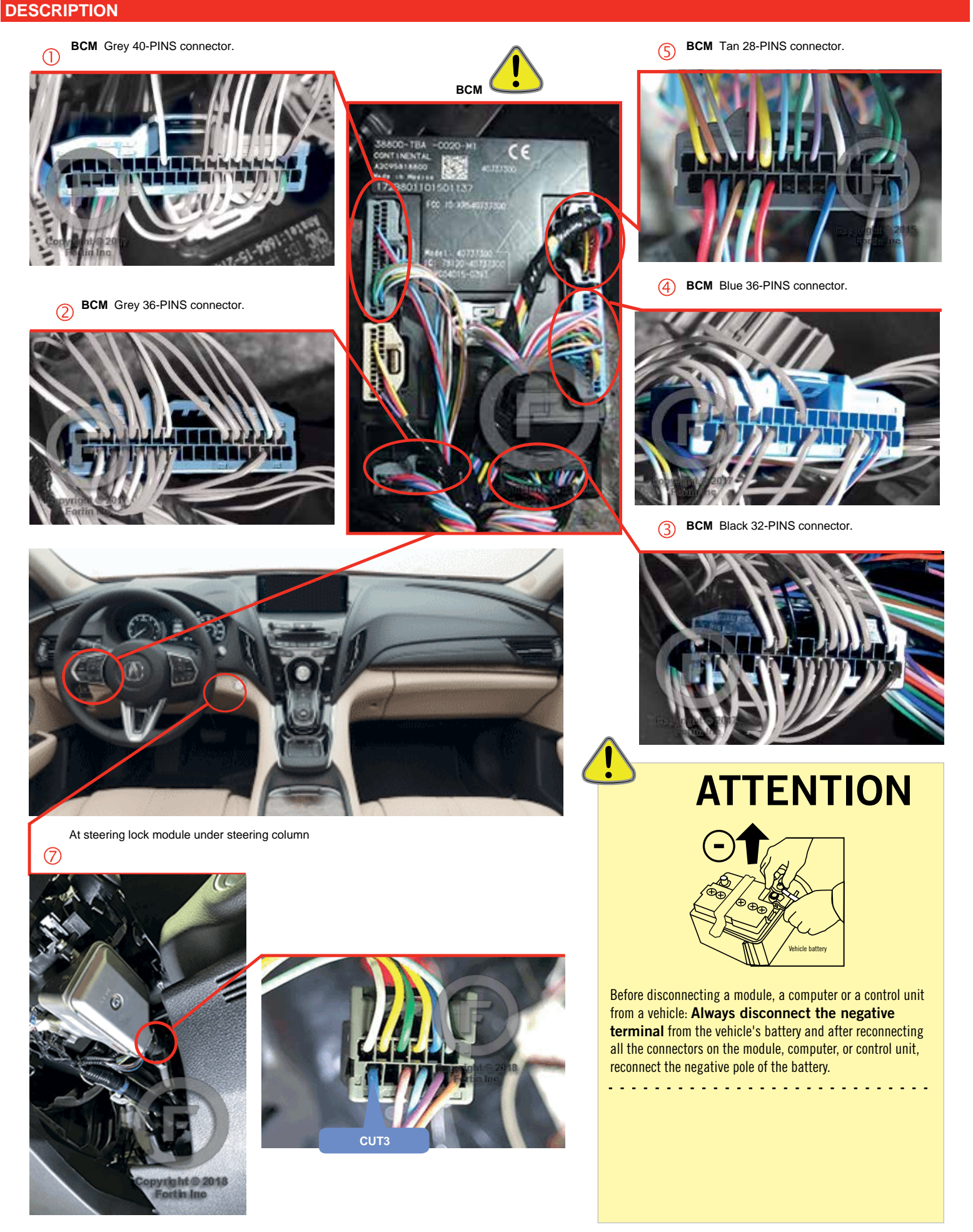

### FORTIN WIRING CONNECTION

Page 3 / 8

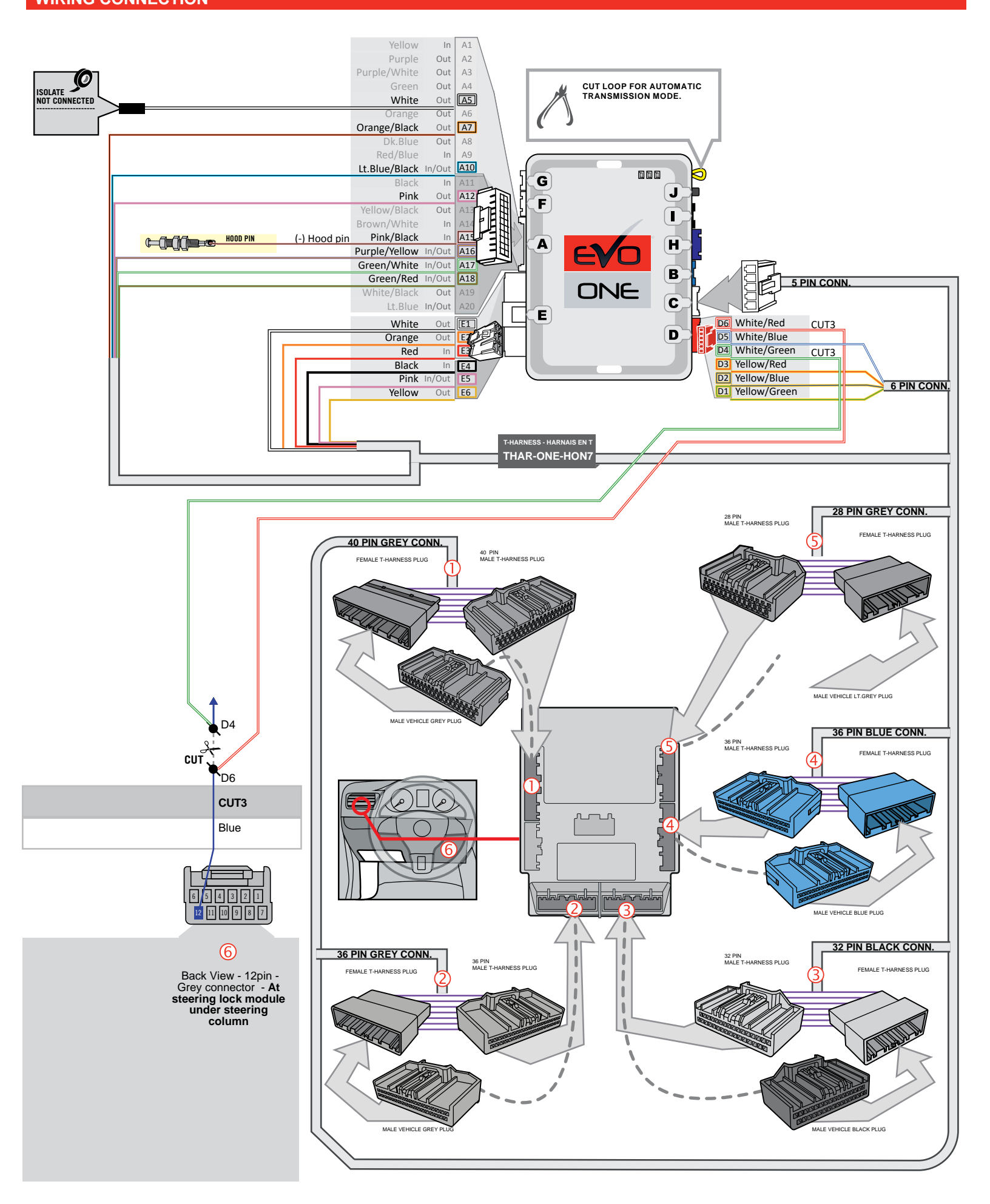

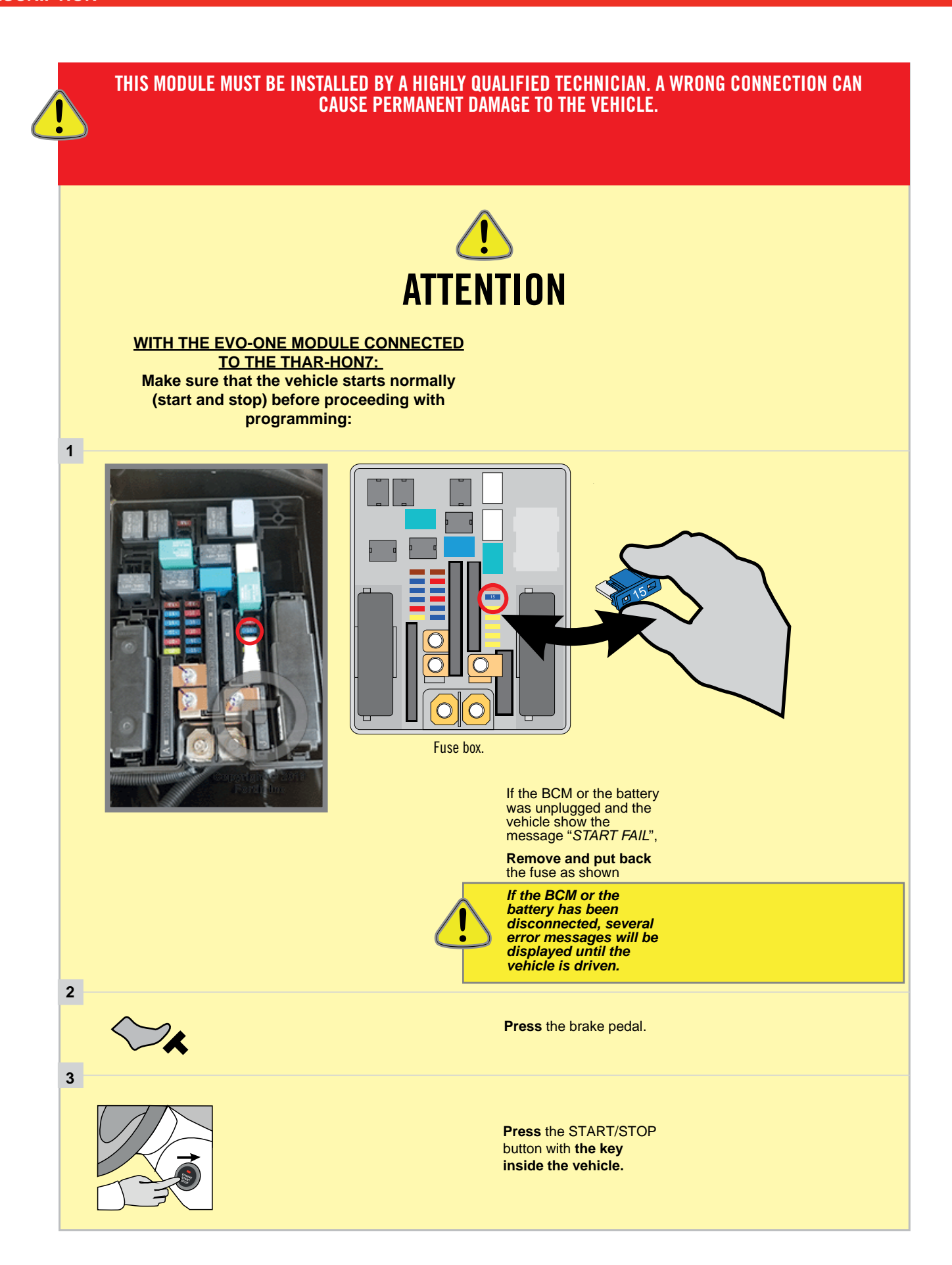

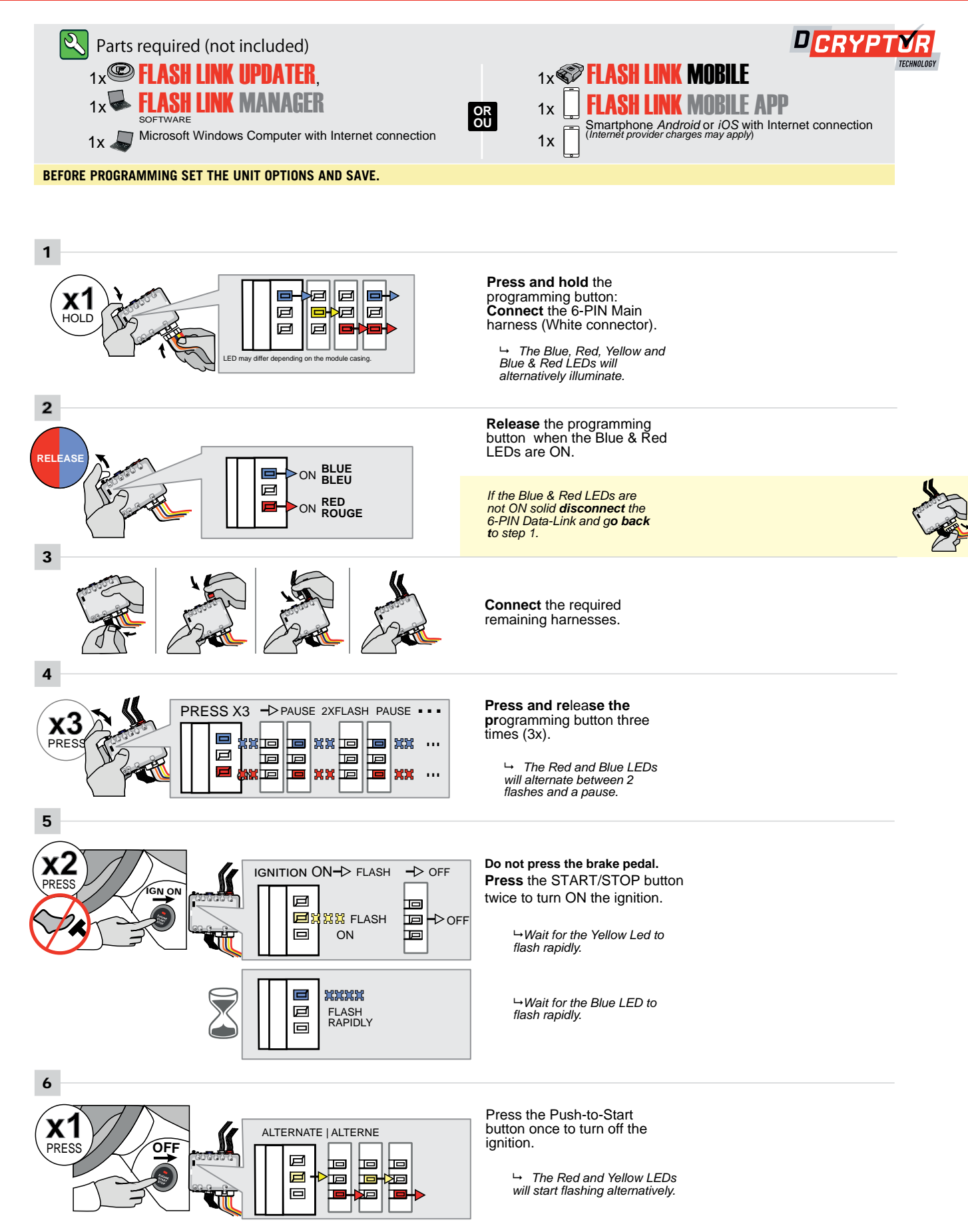

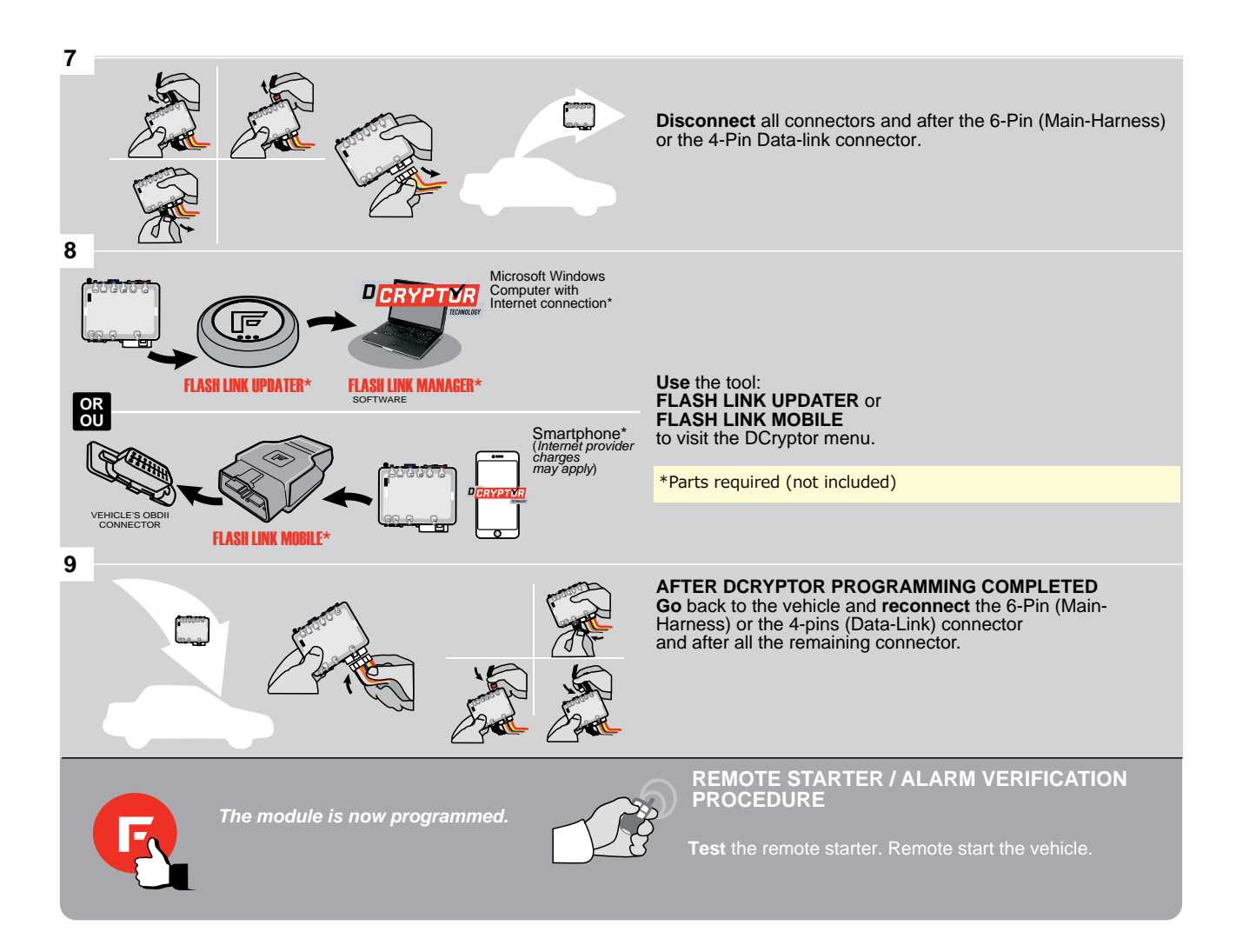

<u>ک</u>

## REFER TO THE **QUICK INSTALL GUIDE** INCLUDED WITH THE MODULE FOR THE REMOTE STARTER PROGRAMMING.

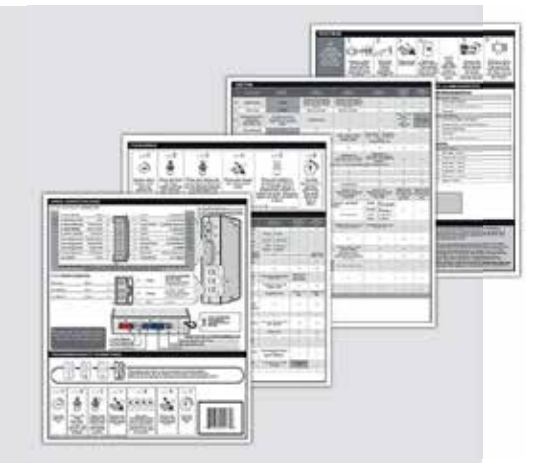

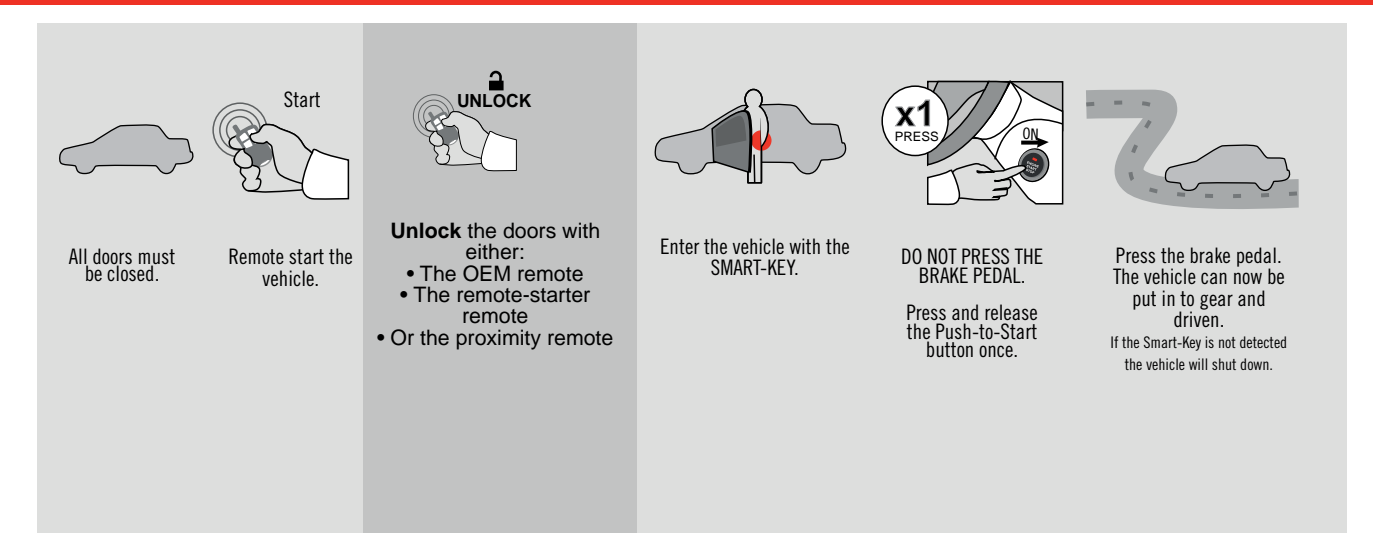